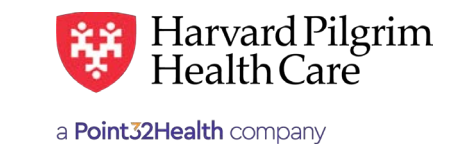

# Notifications to Servicing Providers and PCPs — Activity Summary

## Home Page - Activity Summary Overview

Providers who use HPHConnect can receive notification from Harvard Pilgrim of new or modified referral/ authorization transactions on the home page.

The Activity Summary, which can be enabled by the user, contains the list of notifications for providers on the access list of new and modified referral/authorization transactions to:

- Servicing providers
- PCPs (if the transaction was entered by another provider for a Harvard Pilgrim member on the PCP's panel)

|                                                              |                                                                                                |                                                                                                    | Hello Maura   | Home   Log Out   📾 Me |
|--------------------------------------------------------------|------------------------------------------------------------------------------------------------|----------------------------------------------------------------------------------------------------|---------------|-----------------------|
| V                                                            | Harvard Pilgrim<br>HealthCare                                                                  |                                                                                                    |               |                       |
| HOME                                                         | PATIENT MANAGEMENT                                                                             | OFFICE MANAGEMENT                                                                                                    | ADMINISTRATIO | REFERENCES            |
|                                                              |                                                                                                |                                                                                                    |               |                       |
| otificatio                                                   | n Summary                                                                                      |                                                                                                    |               |                       |
| ctivity                                                      | Summary for Docum                                                                              | entation Upates                                                                                                    |               |                       |
| 1 SMI<br>10 ABC<br>2 PHY<br>1 PRC<br>4 PRC<br>4 PRC<br>5 XYZ | TH, JANE<br>HOSPITAL<br>SICIAN, JOSEPH<br>VIDER, UNSPECIFIED<br>VIDER, UNSPECIFIED<br>HOSPITAL | Harvard Pilgrim Health Care<br>Harvard Pilgrim Health Care<br>Harvard Pilgrim Health Care<br>Harvard Pilgrim Health Care<br>Harvard Pilgrim Health Care<br>Harvard Pilgrim Health Care<br>Harvard Pilgrim Health Care |               |                       |
| ount                                                         | Selen dis/Au                                                                                   | Status                                                                                                    |               |                       |
| 1 ch<br>16 ne                                                | anged<br>w                                                                                     | Harvard Pilgrim Health Care<br>Harvard Pilgrim Health Care                                                                                                    |               |                       |

**Note:** New users will need to add the Activity Summary to their homepage (Refer to "Adding or Modifying Your Activity Summary").

# Activity Summary - View the Notification

1. Click on the number in the "Count" column for the provider or status whose records you want to view.

| Service Request Search Results |                    |                                                   |                            |                             |                        |                       |               |                |                                  |
|--------------------------------|--------------------|---------------------------------------------------|----------------------------|-----------------------------|------------------------|-----------------------|---------------|----------------|----------------------------------|
| Service<br>Request<br>Number   | Status             | Patient                                           | Service<br>Request<br>Type | Requested<br>Service        | Requesting<br>Provider | Servicing<br>Provider | Start<br>Date | End<br>Date    | Remove from<br>Notification List |
| PHI26785M                      | Approved<br>(None) | PATIENT,<br>MARY<br>(HP222222200<br>(31 jan 0000) | Specialist                 | Phy Visit -<br>Office: Well | DOCTOR, SUSAN          | DOCTOR, JOHN          | 1 Aug<br>2013 | 13 May<br>2014 |                                  |
|                                |                    |                                                   |                            | Remov                       | е                      |                       |               |                |                                  |

2. The summary of referral/authorization (R/A) records for the provider or status appears.

| Cours | •                     | Provider                    |
|-------|-----------------------|-----------------------------|
| 1     | SMITH, JANE           | Harvard Pilgrim Health Care |
| 10    | ABC HOSPITAL          | Harvard Pilgrim Health Care |
| 2     | PHYSICIAN, JOSEPH     | Harvard Pilgrim Health Care |
| 1     | PROVIDER, UNSPECIFIED | Harvard Pilgrim Health Care |
| 4     | PROVIDER, UNSPECIFIED | Harvard Pilgrim Health Care |
| 4     | PROVIDER, UNSPECIFIED | Harvard Pilgrim Health Care |
| 5     | XYZ HOSPITAL          | Harvard Pilgrim Health Care |
| Coun  | t                     | Status                      |
| 1     | changed               | Harvard Pilgrim Health Care |
| 16    | new                   | Harvard Pilgrim Health Care |

- 3. Click on the "Service Request Number" to veiw a record.
- 4. To remove a record from the Activity Summary, check the box in the column labeled "Remove from Noti fication List," then click on the "Remove" button.

**Note:** Removing the transaction from the Activity Summary does not remove the transaction from R/A history. R/A transactions remain online for two years.

# Adding or Modifying the Activity Summary

## Adding or Modifying the Activity Summary Introduction

The Activity Summary can only be enabled if the user's access list contains less than 100 providers. If your access list contains over 100 providers, you will not be able to add the Activity Summary to your HPHConnect home page.

#### **Activity Summary Options**

The user can control the Activity Summary display via the "User Preferences/Notification" screen. This option can be turned on or shut off by the user. You can:

- 1. Add the Activity Summary to your home page
- 2. Change the number of days that records remain on the Activity Summary list(s)
- Add or remove a list from your Activity Summary
- 4. Select the way in which Referral/Authorization records are sorted on Activity Summary list(s).

## How to Configure the Activity Summary

- I. Access the Notification: Activity Configuration Maintenance screeen
- 1. Click on "User Preferences" to access the Activity configuration Maintenance screen.

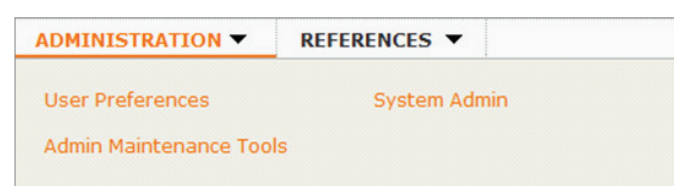

- 2. A screen appears with three tabs:
  - User Information
    User Information
    Change Password
    User Information
    User Information
    Eirst Name
    Lauren
    Middle Initial

3. The Activity Configuration Maintenance Screen displays.

| User Information         | Change Passw     | vord N               | lotificati    | on                             |                 |
|--------------------------|------------------|----------------------|---------------|--------------------------------|-----------------|
| Notification: Activity ( | Configuration Ma | aintenand            | æ             |                                |                 |
|                          |                  |                      |               |                                |                 |
| Activity Type            | Sort Type        | Days to<br>Notificat | Retain<br>ion | Modify this list               | Remove this lis |
| Referrals/Authorization  | ns Health Plan   | 20                   |               | Modify                         | Remove          |
| Referrals/Authorization  | ns Provider      | 30                   |               | Modify                         | Remove          |
| Referrals/Authorization  | ns Status        | 10                   |               | Modify                         | Remove          |
|                          |                  |                      |               |                                |                 |
| Activity Type            | Sort Type        |                      |               | Days to Retain<br>Notification | •               |
| Select an Activity Type  | Select a         | Sort Type            | •             |                                |                 |
|                          |                  | Add                  |               |                                |                 |

## II. Add a list to the Activity Summary

- 1. From the Activity Type menu, select "Referrals/Authorizations."
- 2. From the "Sort Type" menu, select how you would like your notification list sorted. You can select by:
  - Provider

Your list will be sorted by Provider last names (alphabetically)

- Status
  - Changed (a recently modified record)
  - New (a recently entered record)

| User Information                                    | Change Passv    | vord Notificat                 | ion                                                  |                  |
|-----------------------------------------------------|-----------------|--------------------------------|------------------------------------------------------|------------------|
| Notification: Activity                              | Configuration M | aintenance                     |                                                      |                  |
| Activity Type                                       | Sort Type       | Days to Retain<br>Notification | Modify this list                                     | Remove this list |
| Referrals/Authorizatio                              | ons Health Plan | 20                             | Modify                                               | Remove           |
| Referrals/Authorizatio                              | ons Provider    | 30                             | Modify                                               | Remove           |
| Referrals/Authorizatio                              | ons Status      | 10                             | Modify                                               | Remove           |
|                                                     |                 |                                |                                                      |                  |
| Activity Type                                       | Sort Type       |                                | Days to Retain<br>Notification                       |                  |
| Select an Activity Type                             | Select a        | a Sort Type 💌                  |                                                      |                  |
| Select an Activity Type<br>Referrals/Authorizations |                 | Add                            | Select a Sort 1                                      | ype 🗸            |
|                                                     |                 |                                | Select a Sort T<br>Health Plan<br>Provider<br>Status | уре              |

3. In the "Days to Retain Notification" box, enter the number of days you would like to keep records on your notification list(s). (If you leave this box blank, it will default to 30.) Click the "Add" button to add the list to the Activity Summary on you HPHConnect home page.

#### **Error Message**

If you attempt to add the Activity summary and your access list contains more than 100 providers, the following message displays.

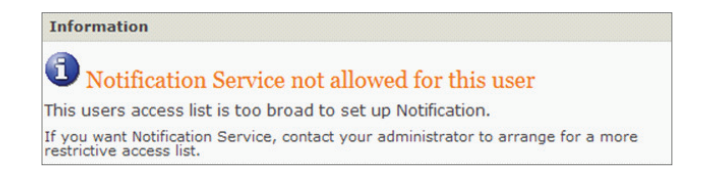

## III. Change the number of days records remain on the Activity Summary list(s)

- 1. Choose the appropriate row for the type of list you want to modify.
- 2. Enter the number of days you would like to keep records on your notification list.

| Activity Type             | Sort Type   | Days to Retain<br>Notification | Modify this list               | Remove this list |
|---------------------------|-------------|--------------------------------|--------------------------------|------------------|
| Referrals/Authorizations  | Health Plan | 20                             | Modify                         | Remove           |
| Referrals/Authorizations  | Provider    | 30                             | Modify                         | Remove           |
| Referrals/Authorizations  | Status      | 10                             | Modify                         | Remove           |
|                           |             |                                |                                |                  |
| Activity Type             | Sort Type   |                                | Days to Retain<br>Notification |                  |
| Select an Activity Type 💌 | Selecta     | Sort Type 💌                    |                                |                  |

3. Click on "Modify."

## IV. Remove a list from your Activity Summary

Choose the appropriate row for the type of list you want to remove.

| Activity Type             | Sort Type            | Days to Retain<br>Notification | Modify this list               | Remove this list |
|---------------------------|----------------------|--------------------------------|--------------------------------|------------------|
| Referrals/Authorizations  | Health Plan          | 20                             | Modify                         | Remove           |
| Referrals/Authorizations  | Provider             | 30                             | Modify                         | Remove           |
| Referrals/Authorizations  | Status               | 10                             | Modify                         | Remove           |
|                           |                      |                                |                                |                  |
| Activity Type             | Sort Type            |                                | Days to Retain<br>Notification |                  |
| Select an Activity Type 💌 | Select a Sort Type 💌 |                                |                                |                  |